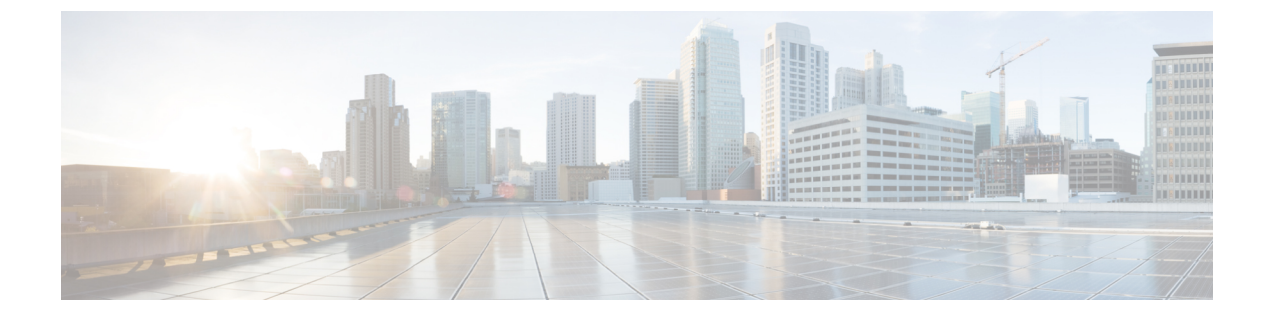

# 統合デバッグ情報

このセクションでは、統合デバッグ情報について説明します。

- Cisco 適応型セキュリティ アプライアンスのデバッグ情報 (1ページ)
- Access Edge および OCS サーバーのデバッグ (5 ページ)

# **Cisco** 適応型セキュリティ アプライアンスのデバッグ情 報

ここでは、Cisco 適応型セキュリティアプライアンスのデバッグ情報について説明します。

## Cisco 適応型セキュリティ アプライアンス デバッグ コマンド

次の表に、Cisco 適応型セキュリティアプライアンスのデバッグ コマンドをリストします。

表 1: Cisco セキュリティ アプライアンスのデバッグ コマンド

| 送信先                                                                 | コマンドを使用します。      | 注記                                                                                   |
|---------------------------------------------------------------------|------------------|--------------------------------------------------------------------------------------|
| Cisco 適応型セキュリティ アプライア<br>ンス インターフェイスへの ping の<br>ICMP パケット情報を表示します。 | debug icmp trace | トラブルシューティングが完了<br>グメッセージを無効にするこ<br>ます。すべてのデバッグメッ<br>するには、no debug icmp trac<br>用します。 |

I

| 送信先                                                                                                    | コマンドを使用します。                                      | 注記                                                                                                    |
|----------------------------------------------------------------------------------------------------|--------------------------------------------------|----------------------------------------------------------------------------------------------------|
| IM and Presence Service /Cisco 適応型セ<br>キュリティ アプライアンス または<br>Cisco 適応型セキュリティ アプライア<br>ンス/外部ドメイン間の証明書検証に | debug crypto ca                                  | このコマンドに log level パラメー<br>ることで、Cisco 適応型セキュリラ<br>アンス のログレベルを上げること<br>す。次に例を示します。                                                                    |
| 関連するメッセージを表示します。<br>                                                                                   |                                                  | debug crypto ca 3                                                                                                    |
|                                                                                                    | debug crypto ca messages                         | 入力および出力メッセージのデバ<br>セージだけを表示します。                                                                                                    |
|                                                                                                    | debug crypto ca transactions                     | トランザクションのデバッグメッ<br>を表示します。                                                                                                    |
| Cisco 適応型セキュリティ アプライア<br>ンスを介して送信された SIP メッセー<br>ジを表示します。                                              | debug sip                                        |                                                                                                    |
| ログメッセージをバッファに送信する<br>(後で表示するため)                                                                        | terminal monitor                                 |                                                                                                    |
| システム ログ メッセージを有効にし<br>ます。                                                                              | logging on                                       | トラブルシューティングが完了し<br>テムログメッセージを無効にする<br>推奨します。システムログメッt<br>セーブルにするには、 no logging<br>ドを使用します。                                                          |
| バッファへのシステム ログ メッセー<br>ジの送信                                                                             | logging buffer debug                             |                                                                                                    |
| TelnetまたはSSH セッションに送信さ<br>れるシステム ログ メッセージの設定                                                           | logging monitor debug                            |                                                                                                    |
| システム ログ メッセージを受信する<br>(syslog) サーバーを指定します                                                              | <b>logging host</b> interface_name<br>ip_address | <ul> <li>interface_name 引数は、syslog<br/>アクセスするときの Cisco 適<br/>リティアプライアンスインタ<br/>を指定します。</li> <li>ip_address 引数には、syslog サ<br/>アドレスを指定します。</li> </ul> |

| 送信先                                                   | コマンドを使用します。   | 注記                                                                                                    |
|-------------------------------------------------------|---------------|----------------------------------------------------------------------------------------------------|
| インターフェイスを ping する                                     | 一緒に           | Cisco 適応型セキュリティアン<br>ンターフェイスへの ping の詳<br>フィックが Cisco 適応型セキュ<br>イアンス を正常に通過できる<br>ための異なるインターフェイ<br>での ping の詳細については、<br><i>Appliance Command Line Config</i><br>の「Troubleshooting」セクショ<br>ださい。 |
|                                                       |               | [ <b>ツール(Tools)] [ping</b> >(F<br>て、ASDM のインターフェイ<br>することもできます。                                                                                                    |
|                                                       |               | (注) パブリック IM and Pres<br>IP アドレスに ping を実<br>きません。ただし、Cis<br>リティアプライアンス<br>フェイスの MAC アドレ<br>ブル (arp – a) に表示さ<br>ります。                                                                          |
| パケットのルートをトレースする                                       | traceroute    | ASDM でパケットのルートを<br>ともでき、[ツール(Tools)]<br>ト(Traceroute)] を選択しま                                                                                                    |
| Cisco 適応型セキュリティ アプライア<br>ンスを介したパケットのライフスパン<br>をトレースする | packet-tracer | ASDM でパケットのライフス<br>することもでき、[ツール(Te<br>トトレーサー(Packet Tracer<br>す。                                                                                                    |

#### 関連情報 -

TLS プロキシ デバッグ コマンド

## 内部および外部インターフェイスでの出力のキャプチャ

ステップ1 次の設定モードを入力します。

- > Enable
- > <password>
- > configure terminal

ステップ2 キャプチャするトラフィックを指定するアクセスリストを定義します。次に例を示します。

access-list cap extended permit ip 10.53.0.0 255.255.0.0 10.53.0.0 255.255.0.0

- **ステップ3** テストを開始する前に、キャプチャコンテンツをクリアすることをお勧めします。内部インターフェイス のキャプチャをクリアするには、「clear capture in」 コマンドを使用し、外部インターフェイスのキャプ チャをクリアするには、コマンド「clear capture out」を使用します。
- ステップ4 次のコマンドを入力して、内部インターフェイスでパケットをキャプチャします。

#### cap in interface inside access-list cap

ステップ5 次のコマンドを入力して、外部インターフェイスでパケットをキャプチャします。

cap out interface outside access-list cap

ステップ6 TLS 固有のパケットをキャプチャするには、次のコマンドを入力します。

capture capture\_name type tls-proxy interface interface\_name

ステップ1 パケットキャプチャを取得するには、次のコマンドを入力します。

copy /pcap capture:in tftp://xx.xx.xx copy /pcap capture:out tftp://xx.xx.xx

出力をディスクにコピーし、ASDM を使用して取得するには、次のコマンドを入力します([アクション (Actions)]、>[ファイル管理(File Management)]、>[ファイル転送(File Transfer)]を選択)。

copy /pcap capture:in disk0:in\_1

### TLS プロキシ デバッグ コマンド

次の表に、TLS プロキシのデバッグ コマンドを示します。

表 2: TLS プロキシ デバッグ コマンド

| 送信先                                                                               | コマンドを使用                        |
|-----------------------------------------------------------------------------------|--------------------------------|
| TLS プロキシ関連のデバッグおよび syslog 出力の有効化                                                  | debug inspect tls-proxy events |
|                                                                                   | debug inspect tls-proxy errors |
|                                                                                   | debug inspect tls-proxy all    |
| TLS プロキシ セッションの出力を表示します。                                                          | show log                       |
| アクティブな TLS プロキシ セッションを確認します。                                                      | show tls-proxy                 |
| 現在のTLSプロキシセッションの詳細を表示します                                                          | show tls-proxy session detail  |
| (Cisco 適応型セキュリティ アプライアンス が IM and<br>Presence サービスおよび外部ドメインとの接続を正常に<br>確立した場合に使用) |                                |

# Access Edge および OCS サーバーのデバッグ

このセクションでは、Access Edge と OCS サーバーのデバッグについて説明します。

## OCS/アクセスエッジでのデバッグセッションの開始

- ステップ1 外部 Access Edge サーバーで、 [開始 (Start)]>[管理ツール (Administrative Tools)]>[コンピュータ管理 (Computer Management)]を選択します。
- ステップ2 左側のペインで、[Microsoft Office Communications Server 2007] を右クリックします。
- ステップ3 [ロギング ツール(Logging Tool)]>[新しいデバッグセッション(New Debug Session)]を選択します。
- ステップ4 [ロギングオプション (Logging Options)] で、[SIP スタック (SIP Stack)]を選択します。
- ステップ5 [レベル(Level)]の値として、[すべて(All)]を選択します。
- ステップ6 [ロギングの開始(Start Logging)] をクリックします。
- ステップ7 完了したら、 [ロギングの停止(Stop Logging)] をクリックします。
- **ステップ8 [ログファイルの分析(Analyze Log Files)]**をクリックします。

### Access Edge 上での DNS 構成の確認

- ステップ1 外部 Access Edge サーバーで、 [開始 (Start)]>[管理ツール (Administrative Tools)]>[コンピュータ管 理 (Computer Management)]を選択します。
- ステップ2 左側のペインで [Microsoft Office Communications Server 2007] を右クリックします。
- ステップ3 [ブロック (Block) ] タブを選択します。
- ステップ4 IM and Presence Service の管理対象ドメインがブロックされていないことを確認します。
- ステップ5 [アクセス方法(Access Methods)]ペインで次のオプションが選択されていることを確認します。
  - a) 他のドメインとのフェデレーション
  - b) フェデレーション パートナーの検出を許可する
- ステップ6 アクセスエッジが DNS SRV レコードを公開していることを確認します。

I

翻訳について

このドキュメントは、米国シスコ発行ドキュメントの参考和訳です。リンク情報につきましては 、日本語版掲載時点で、英語版にアップデートがあり、リンク先のページが移動/変更されている 場合がありますことをご了承ください。あくまでも参考和訳となりますので、正式な内容につい ては米国サイトのドキュメントを参照ください。